# ABLAUF DES ELTERNSPRECHTAGS (WEBUNTIS-ANLEITUNG)

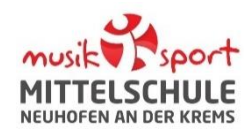

# A: WEBUNTIS: ANMELDUNG ÜBER EINEN BROWSER NOTWENDIG

Zugangsdaten:

**Benutzername:** E-Mailadresse, welche Sie der Schule bekanntgegeben haben. **Passwort:** selbstgewähltes Passwort

Wichtig! Die Elternsprechtag-Funktion wird nur von der <u>Browser-Variante</u> (WebUntis) unterstützt. Es wird die Anmeldung über einen PC oder ein Tablet empfohlen.

# **B: LEHRKRÄFTEWAHL**

|        | WebUntis<br>MS Neuhofen | Heute 14.04.2024                                                                                        |  |  |
|--------|-------------------------|----------------------------------------------------------------------------------------------------|--|--|
|        | 2023/2024               | Letzte Anmeldung:<br>Letzte Planaktualisierung aus Untis: Donnerstag, 11.04.2024 09:43:18               |  |  |
|        | Übersicht               | 23/24 Elternsprechtag 2 03.05.2024<br>Hier können Sie sich bis 14.04.2024 21:39 zum Sprechtag anmelden. |  |  |
|        | Mitteilungen            | Nachrichten 🔊                                                                                           |  |  |
| t<br>t | Mein Stundenplan        | Keine Tagesnachrichten                                                                                  |  |  |

| 1 Datum u | nd Uhrzeit des Sprechtags | 2 Mit welchen Lehr         | kräften wollen S | ie sprechen | ? |
|-----------|---------------------------|----------------------------|------------------|-------------|---|
| 13:00     | Keine                     | Lehrkraft 1<br>Lehrkraft 2 | TD               | 0<br>0      |   |
|           | Terminwahl<br>möglich     | Lehrkraft 3<br>Lehrkraft 4 | D                |             |   |
| 14:00     | Fr. 03.05.                |                            | EN               |             |   |
|           | 60 - 16:30                |                            | BESFD            |             |   |
| 15:00     |                           |                            |                  |             |   |
| 16:00     | $\smile$                  |                            | E                |             |   |
|           |                           |                            | М                |             |   |
| Fertig    |                           |                            |                  |             |   |

In der Rubrik **Heute** finden Sie einen Link zur Lehrpersonenwahl.

Dort können Sie jene Lehrkräfte auswählen, mit denen Sie ein Gespräch wünschen.

#### Eine direkte Terminauswahl ist nicht möglich!

In der Lehrkräfteliste werden die Lehrpersonen, welche mit Ihnen ein Gespräch wünschen, **orange hinterlegt**, ganz oben in der Liste mit einem Warndreieck angezeigt.

Ein **rotes Dreieck** weist auf einen dringenden Gesprächswunsch hin.

# Wir bitten, Sie die oben angezeigten Lehrkräfte zu priorisieren und unbedingt auszuwählen!

Wenn Sie alle Lehrkräfte, mit denen Sie sprechen möchten, ausgewählt haben, klicken Sie auf **Fertig**.

Eine Änderung der Lehrpersonenwahl ist bis zum Ende der ersten Phase jederzeit möglich.

#### **C: TERMINZUWEISUNG EINSEHEN**

Sobald die erste Phase abgeschlossen ist, weist WebUntis die Termine zu. Diese werden von der Schule kontrolliert und gegebenenfalls korrigiert. Danach sind vorläufige Termine auf WebUntis einsehbar.

|                            | WebUntis<br>MS Neuhofen   |        | Heute 14.04.202                                                                                                    | 4                                                    |                                           |              |        |                                                                      |
|----------------------------|---------------------------|--------|----------------------------------------------------------------------------------------------------|------------------------------------------------------|-------------------------------------------|--------------|--------|----------------------------------------------------------------------|
|                            | 2023/2024                 |        | Letzte Anmeldung: Sonntag, 14.04.2024 21:17:01<br>Letzte Planaktualisierung aus Untis: Donnerstag, 11.04.2024 09:43:18 |                                                      |                                           |              |        |                                                                      |
|                            | Heute                     |        | 23/24<br>Hier kö                                                                                                    | Elternsprechtag 2 03.05<br>nnen Sie Ihre Termine zum | .2024 (angemeldet)<br>Sprechtag einsehen. |              |        | ₽                                                                    |
|                            | Mitteilungen              |        | Nachrichten 🔊                                                                                                    |                                                      |                                           |              |        |                                                                      |
| ±<br>☆                     | Mein Stundenplan          |        | Keine Tagesnachrichten                                                                                                 |                                                      |                                           |              |        |                                                                      |
| Die Anmeldu Meine Term     | Die Anmeldung ist vorbei. |        |                                                                                                    |                                                      |                                           |              |        | MS Neuhofen<br>A-4501 Neuhofen an der Krems<br>Schuljahr : 2023/2024 |
| Sprechtag 2<br>Fr., 03.05. |                           |        |                                                                                                    |                                                      | Termine für den Sprechtag am 3.           | 5.           |        |                                                                      |
| Termin                     | Løhrkraft                 | Fächer | Schüler*innen                                                                                                    | Raum                                                 | Zeitbereich                               | Lehrkraft    | Fächer | Raum                                                                 |
| 13:10                      | Lehrkraft 1               | E      |                                                                                                    | R18                                                  | 13:00 - 13:05                             | Lobelgraft 1 | TD     | RWTX                                                                 |
| 13:20                      | Lehrkraft 2               | м      |                                                                                                    | RWIEI                                                | 13:10 - 13:15                             | Lehrkraft 2  | E      | R1a                                                                  |
| 13:30                      | Lehrkraft 3               |        |                                                                                                    | R2d                                                  | 13:20 - 13:25                             | Lehrkraft 3  | М      | RWTE1                                                                |
| 13:40                      |                           | D      |                                                                                                    | R2c                                                  | 13:30 - 13:35                             |              |        | R2d                                                                  |
| 14:00                      |                           | TD     |                                                                                                    | RWTX                                                 | 13:40 - 13:45                             |              | D      | R2c                                                                  |

# **D: TERMINZUWEISUNG ÄNDERN**

Die Änderung oder Stornierung Ihrer zugewiesenen Termine ist nur telefonisch oder per E-Mail möglich!

#### **E: AM ELTERNSPRECHTAG**

#### • WO FINDE ICH DIE LEHRKRÄFTE?

An den Eingangstüren und in den Stiegenhäusern der Schulgebäude werden Listen mit den Räumen aller Lehrpersonen ausgehängt.

### • SPONTANTERMINE

Direkt bei den Sprechräumen befinden sich Terminlisten der Lehrpersonen.

## Bei freien Terminblöcken können Sie sich dort eintragen.

| F: SIE BENÖTIGEN HILFE?  |                             |                                |
|--------------------------|-----------------------------|--------------------------------|
| WebUntis-Hilfe           | WebUntis                    |                                |
| für Erziehungsberechtige | Registrierung und Benutzung | Kontakt bei Fragen / Problemen |
| WebUntis Hilfecenter     | Anleitungen                 | webuntis@nms-neuhofen.at       |
|                          |                             |                                |